## Web 出願システムのご利用方法

## ● Web 出願から合格発表までの流れ

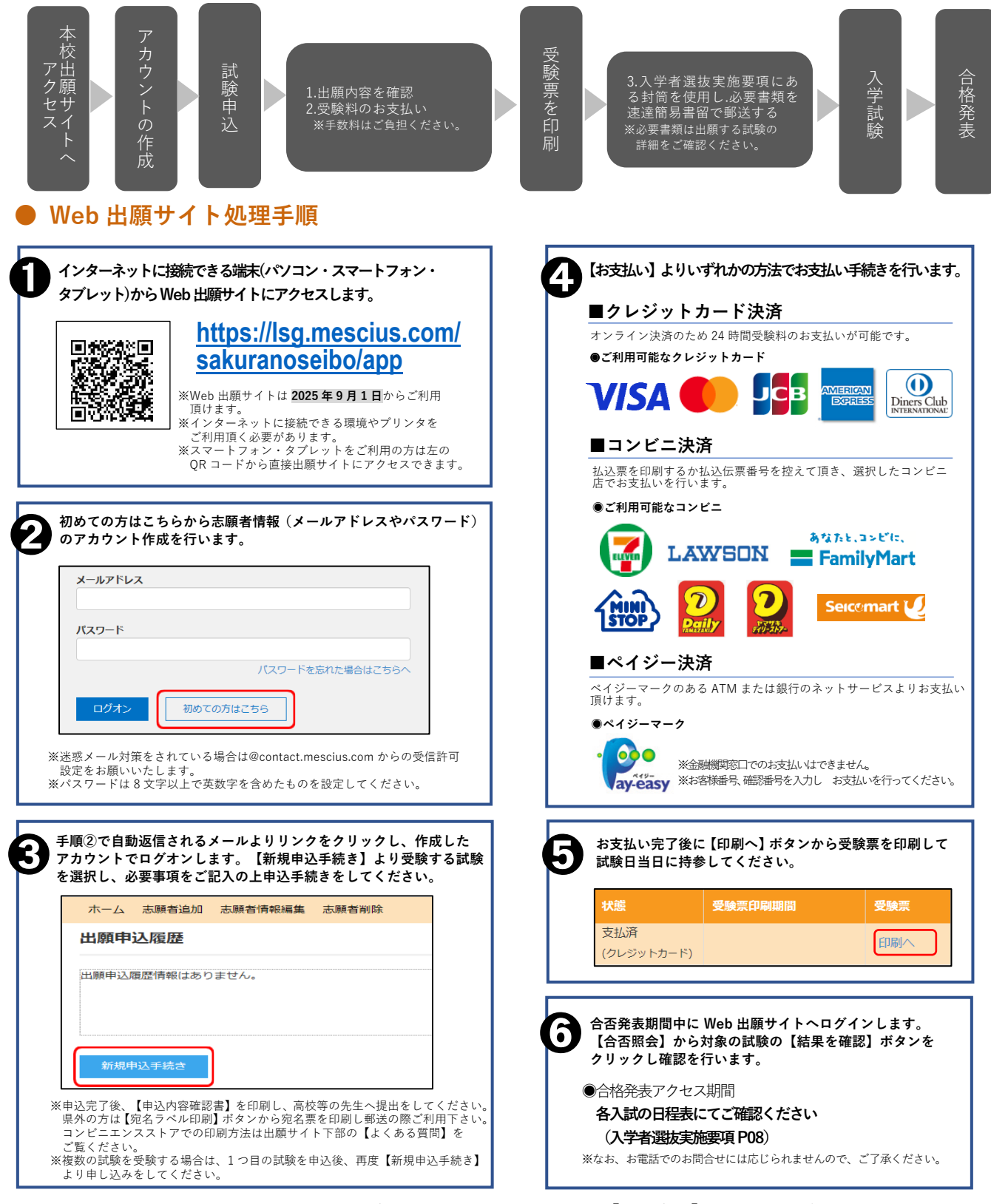

※システムに関する操作などのお問い合わせは、ログオン画面下の【お問合せ】ボタンよりご連絡下さい。 問い合わせ先:メシウス株式会社